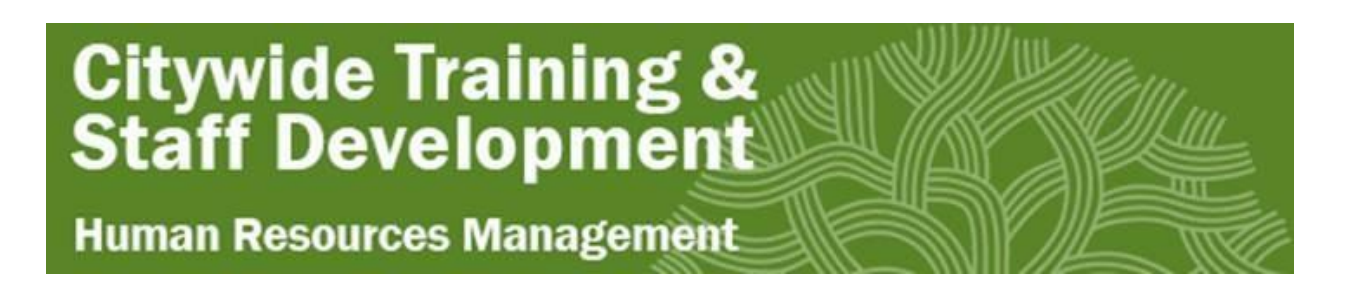

## **NEOGOV LEARN LMS Login Instructions / Troubleshooting**

- 1. Click on the NEOGOV Learn LMS Link: <u>https://login.neogov.com/</u>
- 2. If you have never signed in to NEOGOV with an employee account (not a personal account you may have used for you job application) you will need to reset your password.
- Click on Forgot your username or password
   ← → C △ ▲ login.neogov.com/signin?siteCode=LMS
   ₩ Apps ★ Bookmarks N Netflix ③ All Your Designs -... G Google ④ Home Canva

| NEOGOV                            |                                                                                                    |
|-----------------------------------|----------------------------------------------------------------------------------------------------|
| Username                          | ON-DEM,                                                                                                    |
|                                   | WEBINA                                                                                                    |
| Password                          | AMERICA                                                                                                    |
|                                   | RESCUE                                                                                                    |
| All fields are required           | PLAN                                                                                                    |
|                                   | FUNDINC                                                                                                    |
| Log In                            |                                                                                                    |
| Forgot your username or password? | Panelists outline eve<br>HR leaders need to<br>about ARPA: what n<br>available, how to acc<br>how to prioritize spe |

4. Using your work email (@oaklandca.gov, @oaklandcityattorney.org, @oaklandlibrary.org) Enter it in to get a password reset email (it should take between 1-5 minutes to receive)

| < Back to Logi                               | n Page                                |                          |  |  |
|----------------------------------------------|---------------------------------------|--------------------------|--|--|
| Login As                                     | sistance                              |                          |  |  |
| Enter your ema<br>your username<br>password. | il address and w<br>and a link to res | e'll send you<br>et your |  |  |
| Email                                        |                                       |                          |  |  |
|                                              |                                       |                          |  |  |
|                                              | Send Email                            |                          |  |  |
|                                              |                                       |                          |  |  |

## Citywide Training & Staff Development

## Human Resources Management

- 5. Once you receive the email, reset your password to something you will remember. This is NOT linked to your computer login or email account, so it will not update every 60 days.
- 6. Once logged in, you should be on the LEARN page as indicated below:

| NEOGOV | LE | Learn | $\sim$ |
|--------|----|-------|--------|
|--------|----|-------|--------|

Dashboard My Courses Course Catalog

## You will likely be on the DASHBOARD PAGE

| EOGOV 🥶 Learn 🗸                                                                                                    | 🖂 🚺 Andrea Mariano-Por 🗸                                                                                                    |
|----------------------------------------------------------------------------------------------------|----------------------------------------------------------------------------------------------------|
| Dashboard My Courses Course Catalog Learners Training Activity Libraries ~ Learning Plans                                                                                                    | Course Management v Administrative v Reports v 🛗 Calendar                                                                                                    |
| Dashboard                                                                                                    | च All Courses                                                                                                    |
| METRICS<br>Image: Second state of the second state of the second sta | COURSE PROGRESS                                                                                                    |
|                                                                                                    | = No Filter                                                                                                    |
| <ol> <li>Go over to the Course Catalog page and you can<br/>search for all NEOGOV trainings on your<br/>checklist<br/>You can search by word, AI #, or do a topical<br/>search.</li> </ol>                                                                                                    | <ul> <li>8. Enroll in the courses you need to take an complete the training.</li> <li>Citywide Training &amp; Citywide Training &amp; Citywide Tra</li></ul> |
| NEOGOV         Learn         V           Dashboard         My Courses         Courses Catalog         Learners         Training Activity         Libraries v         Learning Plans         Cc           Citry OF DAKLAND         Course Catalog         Catalog         Catalog         Catalog         Catalog                                                                                                    | Administrative<br>Instruction #580                                                                                                    |
| Q Search Categories Type Duration Tags Y                                                                                                    | CUSTOM ONLINE                                                                                                    |
|                                                                                                    | Enroll                                                                                                    |

9. Questions about NEOGOV LEARN LMS can be submitted through this link: <u>NEOGOV LMS HELP AND FEEDBACK</u> Or contact <u>citywidetraining@oaklandca.gov</u>